# iNode Control Point

instrukcja użytkownika

© 2014-2016 ELSAT ®

### 1. Wstęp

Chcielibyśmy Państwu przedstawić rodzinę urządzeń iNode działających w technologii Bluetooth Low Energy ®. Pokażemy Państwu, że BLE to nie tylko tagi do znajdowania zagubionych kluczy, czy tagi lokalizacyjne, lecz jeszcze coś więcej.

Nasze urządzenia potrafią to i jeszcze więcej:

- Są to przede wszystkim urządzenia bateryjne.
- Działają bez jej wymiany do 12 miesięcy w zależności od zastosowania i sposobu użycia.
- Mają pamięć do rejestrowania zdarzeń, odczytów pomiarów etc.
- Precyzyjne czujniki temperatury, wilgotności, przyspieszenia czy pola magnetycznego pozwalają na precyzyjne sterowanie automatyką domową czy też opiekę nad ludźmi starszymi.
- Jako urządzenia zdalnego sterowania, mimo małego poboru mocy, mają duży zasięg i cechy niedostępne dla innych konkurencyjnych urządzeń – własne hasło użytkownika, szyfrowanie AES, sterowanie bezpośrednio ze smartfona.

iNode może też pomóc w kontroli przemieszczania się osób czy towarów, zapisując czas pojawienia się i zniknięcia z zasięgu rejestratora (aktywne **RFID**® o dużym zasięgu). Nowe funkcjonalności związane z rozwojem produktu to też nie problem – umożliwia to zdalna wymiana firmware z PC lub smartfona z **Bluetooth 4.0** ® i obsługą **Bluetooth Low Energy** ® (**Bluetooth Smart** ®).

**iNode Control Point** to inteligentny przekaźnik współpracujący z **iNode Control ID**. Zastosowana metoda autoryzacji identyfikatorów **iNode Control ID** typu **Challenge/Response** z użyciem szyfrowania **AES128** zapewnia bardzo wysoki stopień bezpieczeństwa. Jeśli zakończy się ona sukcesem to styk wyjściowy w **iNode Control Point** zostanie zwarty, aby np. załączyć rygiel otwierający drzwi natomiast w **iNode Control ID** zostanie zapisana informacja o tym zdarzeniu. Późniejsze jej odczytanie umożliwia stwierdzenie jakie pomieszczenia i kiedy zostały odwiedzone przez osobę noszącą ten identyfikator.

Znaki towarowe lub zarejestrowane znaki towarowe:

# 2. Konfiguracja iNode Control Point

Zainstaluj na PC program do konfiguracji urządzenia **iNode Setup** oraz sterowniki BT4.0. Uruchom program **iNode Setup** (na Windows 7 i 8 jako administrator), a następnie wciśnij czerwony przycisk z lupką. W przypadku, gdy w urządzeniu które chcemy wyszukać, a następnie się połączyć jest ustawione hasło, należy wpisać je w okienku z kluczykiem . Przez kliknięcie na obrazku można również wybrać rodzaj adaptera USB BT4.0 z którym

Winkingele na obrazku niozna rownież wybrac rodzaj adaptera – OSD – D14.0–2 – którym współpracuje program – typowy BT4.0 (oznaczony CSR ...) lub iNode Serial Transceiver (oznaczony COM ...). Możliwe jest również wykorzystanie do komunikacji urządzeń z serii iNodeLAN, które zostaną w momencie uruchomienia programu wyszukane w sieci LAN.

W przypadku, gdyby program nie chciał się uruchomić lub zgłosił komunikat o błędzie może być konieczne zainstalowanie Microsoft Visual C++ 2005 Service Pack 1 Redistributable Package MFC Security Update ze strony:

http://www.microsoft.com/en-us/download/confirmation.aspx?id=26347.

Program wyszuka adapter BT4.0 podłączony do PC oraz znajdujące się w jego pobliżu urządzenia **iNode**. Każdemu rodzajowi urządzenia **iNode** przypisany jest inny obrazek. Dla **iNode Control Point** jest to pierwszy od lewej obrazek w pierwszym rzędzie w okienku poniżej.

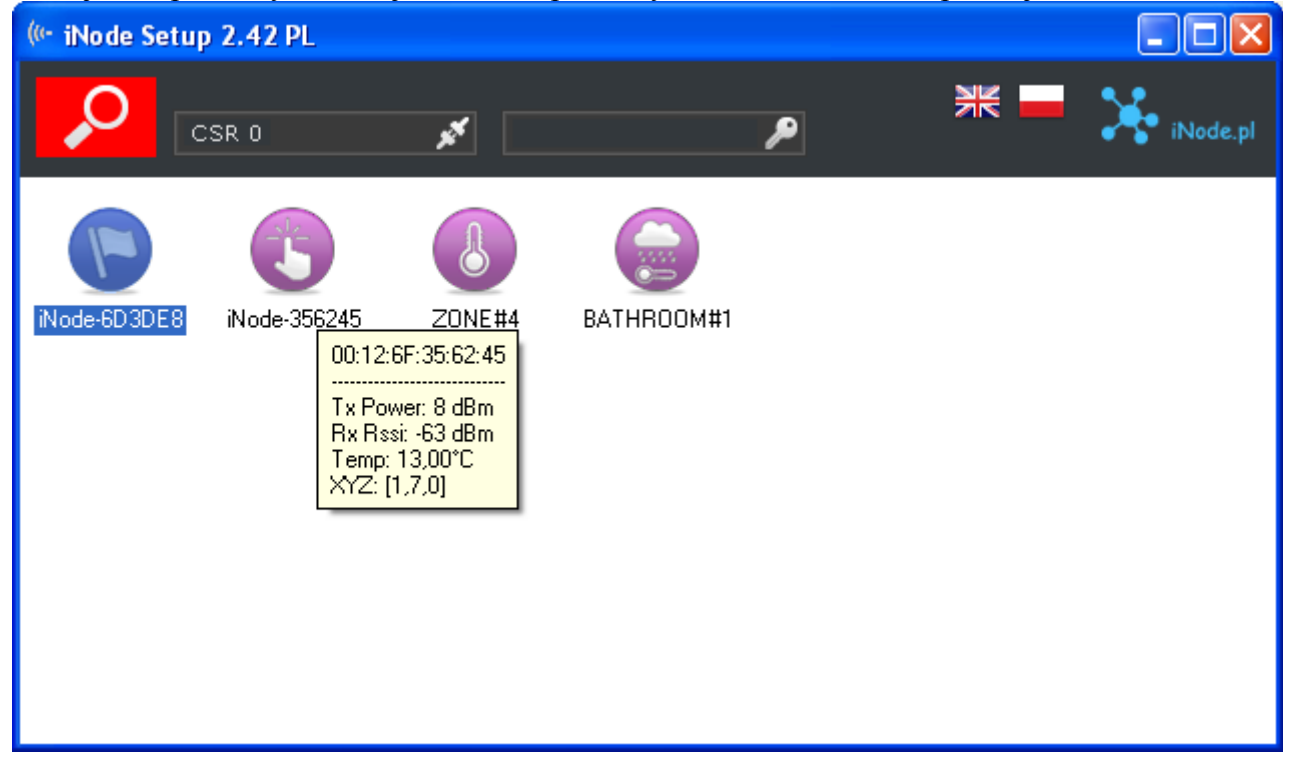

W celu konfiguracji urządzenia **iNode Control Point** należy dwukrotnie kliknąć lewym przyciskiem myszki na obrazku. Program połączy się z nim i odczyta ustawione w nim parametry konfiguracyjne:

Na górnej belce okienka po wybraniu zakładki Bluetooth są wyświetlone w kolejności od lewej:

- nazwa rodziny urządzeń iNode w tym przypadku iNode Control Point
- unikalny identyfikator urządzenia
- poziom naładowania baterii znajdującej się w urządzeniu. Dla iNode Control Point będzie to zawsze 100%, gdyż nie jest zasilany z baterii.

| 🎕 iNo de - 6D 3D E 8               |                                                                              |
|------------------------------------|------------------------------------------------------------------------------|
| Control Point<br>00:12:6F:6D:3D:E8 | ■□□ 【iii<br>100% 57%                                                         |
| 🛜 Bluetooth                        | Nazwa: INode-ED3DE8                                                          |
| 🔎 Ochrona                          | Moc nadajnika: -2 dBm (zasięg 33%)                                           |
| 🔎 Skaner                           | Tryb rozgłszania Eco                                                         |
| Dane                               | Rozgłaszanie: Wysyłaj alarmy:<br>📝 kanał 37 🚺 do grupy A 🔥                   |
| 🛱 Firmware                         | ✓ kanał 38     ✓ do grupy B     ✓ kanał 39     ✓ do grupy D     ✓ do grupy D |
|                                    | 1.28 sek.                                                                    |
|                                    | Zapisz                                                                       |

 poziom sygnału z jakim jest odbierany przez to urządzenie adapter BT4.0, który się z nim połączył (zamontowany w PC lub iNode LAN);

W polach:

- Nazwa: możemy nadać urządzeniu łatwą do zapamiętania nazwę od długości maksymalnie 16 znaków ASCII.
- Moc nadajnika: określa z jaką mocą urządzenie nadaje i jednocześnie zasięg z jakiego jest wykrywane.

Naciśnięcie przycisku Zapisz spowoduje zapamiętanie zmodyfikowanych ustawień w urządzeniu.

Po wybraniu zakładki Ochrona pojawi się następujące okienko:

| 💱 iNode-6D3DE8                     |                                                                                   |
|------------------------------------|-----------------------------------------------------------------------------------|
| Control Point<br>00:12:6F:6D:3D:E8 |                                                                                   |
| 充 Bluetooth                        |                                                                                   |
| 🔎 Ochrona                          | Połączenie możliwe tylko z tego komputera Połącznie będzie wymagało podania hasła |
| 👂 Skaner                           | Hasło                                                                             |
| X Dane                             | Wyjęcie baterii spowoduje skasowanie hasła                                        |
| 🔅 Firmware                         | Uwaga !<br>Jeśli zapomnisz hasła to będzie można je skasować<br>tylko w serwisie. |
|                                    | Zapisz                                                                            |

W polach:

- Połączenie tylko z tego komputera: możemy zabezpieczyć się przed połączeniem się z iNode Control Point z innego komputera lub smartfona niż ten, którego teraz używamy (tak naprawdę zapamiętywany jest unikalny identyfikator adaptera BT4.0).
- Połączenie będzie wymagało podania hasła: zabezpieczamy dostęp do iNode Control Point hasłem, które może mieć maksymalnie 16 znaków ASCII. To samo hasło musi być wpisane we wszystkich iNode Control ID współpracujących z tym iNode Control Point.

Naciśnięcie przycisku Zapisz spowoduje zapamiętanie zmodyfikowanych ustawień w urządzeniu.

Zresetować powyższe ustawienia można tylko przez naciśnięcie przycisku w urządzeniu przy podłączaniu zasilania (dioda LED zapali się na ok. 1 sekundę) lub przez wykonanie następującej sekwencji:

- dwukrotne naciśnięcie przycisku w ciągu 1 sekundy (wywołuje rozgłaszanie się urządzenia)
- naciśnięcie przycisku przez czas dłuższy niż 5 sekund (reset ustawień zostanie potwierdzony kilkoma mignięciami diody LED).

Po wybraniu zakładki Skaner pojawi się następujące okienko:

| 💱 iNode-6D3DE8                     |                                             |
|------------------------------------|---------------------------------------------|
| Control Point<br>00:12:6F:6D:3D:E8 | ■□□                                         |
| ᅙ Bluetooth                        | Czas skapowapia: 15 sek                     |
| 🔎 Ochrona                          | Zasięg skanowania: ~50m                     |
| 👂 Skaner                           | Wykrywaj urządzenia: iNode Control ID 💌     |
| 🗙 Dane                             | Identyfikator UUID: iNode Control ID        |
| 🔅 Firmware                         | Przerwij skanowanie po pierwszym urządzeniu |
|                                    |                                             |
|                                    | Zapisz                                      |
|                                    |                                             |

W polach:

- Zasięg skanowania: wraz z parametrem iNode Control ID Moc nadajnika: określa zasięg z jakiego są wykrywane urządzenia iNode (jeżeli w iNode Control Point jest np. ustawiony zasięg skanowania ~200m, a w iNode Control ID jest ustawiona moc nadawania -2dBm zasięg 33% to efektywna odległość z jakiej maksymalnie będzie widziane urządzenie iNode Control ID będzie wynosić 200m\*0,33=66m).
- Wykrywaj urządzenia: umożliwia podanie jakiego rodzaju urządzenia iNode będą wykrywane. Można wybrać: wszystkie rodzaje lub iNode Control ID.
- Identyfikator UUID: umożliwia podanie z jakim UUID urządzenia iNode będą wykrywane.

Naciśnięcie przycisku Zapisz spowoduje zapamiętanie zmodyfikowanych ustawień w urządzeniu.

Po wybraniu zakładki Dane pojawi się następujące okienko:

| 💱 iNo de - 6D 3D E 8               |                                                                                                    |
|------------------------------------|----------------------------------------------------------------------------------------------------|
| Control Point<br>00:12:6F:6D:3D:E8 |                                                                                                    |
| 充 Bluetooth                        | Operacja skasowania danych:                                                                                                    |
| 🔎 Ochrona                          | <ul> <li>usuwa wszystkie zarejestrowane dane</li> <li>ustawia zegarek urządzenia</li> <li>włącza możliwość rejestracji danych</li> <li>nie wpływa na ustawienia konfiguracyjne</li> <li>Zalecane jest wykonanie tej operacji:</li> <li>w nowym urządzeniu</li> <li>po wymianie firmware</li> <li>po całkowitym rozładowaniu baterii</li> <li>po zmianie czasu zimowy-letni</li> </ul> |
| 🔎 Skaner                           |                                                                                                    |
| 😠 Dane                             |                                                                                                    |
| 🙀 Firmware                         | Gdv nie ma alarmu zapisui dane co  1 min 🔜                                                                                                    |
|                                    |                                                                                                    |
|                                    | Skasuj dane                                                                                                    |

Przycisk **Skasuj dane** spowoduje skasowanie pamięci archiwizowanych danych i jednocześnie włączenie funkcji archiwizowania danych jeżeli firmware urządzenia to umożliwia.

Dane w pamięci są zapisywane w sposób cykliczny tzn. po jej zapełnieniu najstarsze dane zostają skasowane. Pamięć ma pojemność ok. 8192 rekordów. Jednym rekordem jest np. znacznik czasu.

Po wybraniu zakładki Firmware pojawi się następujące okienko:

| 🎕 iNode-6D3DE8                     |                                                               |
|------------------------------------|---------------------------------------------------------------|
| Control Point<br>00:12:6F:6D:3D:E8 |                                                               |
| 充 Bluetooth                        | Firmware w urządzeniu:                                        |
| 🔎 Ochrona                          | APP ver.1.0.0 26-10-2015                                      |
| 🔎 Skaner                           | Plik z nowym firmware:<br>iNodeControlPoint_A05_26.10.2015.fe |
| 🗙 Dane                             | Zaprogramuj urządzenie                                        |
| 🔯 Firmware                         |                                                               |
|                                    |                                                               |
|                                    |                                                               |

W polu **Firmware w urządzeniu** wyświetlana jest wersja firmware znajdująca się w urządzeniu i data jego utworzenia.

W polu **Plik z nowym firmware** możemy wybrać plik z nowym firmware dla danego urządzenia. Program sprawdza, czy może być ono wpisane do urządzenia, aby uniknąć sytuacji, że wpiszemy np. firmware od urządzenia **iNode** wymagający wciśnięcia przycisku, aby się rozgłaszało do urządzenia, które takiego przycisku nie ma (utracimy wtedy możliwość skomunikowania się z tak przeprogramowanym **iNode**).

Pliki *fep* z firmware, instrukcje lub oprogramowanie użytkowe są do pobrania w serwisie pomocy technicznej: <u>http://support.inode.pl/</u> użytkownik: *inode* bez hasła.

# 3. Opis złącza

W odróżnieniu od innych urządzeń z serii, **iNode Control Point** jest zasilany nie z baterii ale z dodatkowego zasilacza napięcia stałego (DC).Jego napięcie może być z zakresu od 6V do 30V. Pobór prądu jest zależny od stanu w jakim się ono znajduje i jest od ok. 3,5mA (rozgłaszanie się) do 15mA (skanowanie – podstawowy tryb pracy). Napięcie zasilające podłącza się do końcówek 1 i 4 złącza. Do 1 powinna być dołączona masa (-), zaś do 4 napięcie zasilające (+). Urządzenie jest zabezpieczone przed możliwością odwrotnego podłączenia zasilania i nie powinno wtedy ulec uszkodzeniu. Uszkodzenie może za to spowodować podłączenie napięcia przemiennego 24VAC lub napięcia po prostowniku z transformatora 24V. Wartość szczytowa tego napięcia to 33,84V.

Końcówki 2 i 3 to wyjście wewnętrznego półprzewodnikowego przekaźnika bezpotencjałowego o parametrach maksymalnych: 60V 500 mA 2,5 $\Omega$ . W celu załączenia z **iNode Control Point** urządzeń zasilanych z sieci elektrycznej 230V AC należy wykorzystać dodatkowy przekaźnik lub stycznik. Pod żadnym pozorem nie należy tego robić podłączając napięcie 230V AC do **iNode Control Point**.

![](_page_8_Picture_5.jpeg)

# 4. Parametry techniczne

#### **Parametry bluetooth:**

- konfigurowalne z PC:
  - moc z jaką urządzenie pracuje w zakresie od -18dBm do +8dBm; zasięg maksymalny do 200 m w otwartej przestrzeni;
  - nazwa urządzenia;
  - odbierane UUID 16 znaków ASCII;
  - hasło dostępu do urządzenia;
  - niezależne od hasła użytkownika, hasło dla autoryzacji aplikacji na smartfona lub PC (zabezpiecza przed jej skopiowaniem oraz przed użyciem przez innego klienta);
  - parametry skanowania;

#### Zasilanie:

• zasilanie 6-30 V DC, 15mA (w stanie skanowania) lub 3,5mA (w stanie rozgłaszania się);

#### **Obudowa:**

- plastikowa;
- wymiary: 55mm x 20mm x 15mm;

#### **Pozostałe:**

- sygnalizacja za pomocą diod LED:
  - pracy w trybie rozgłaszania się
  - połączenia
  - wykrycia zdalnego urządzenia
- możliwość zdalnej wymiany oprogramowania;
- pamięć danych;
- jeden przycisk sterujący;
- jedno wyjście bezpotencjałowe: 60V DC lub 40V AC 500 mA 2,5Ω (półprzewodnikowy przekaźnik

PhotoMOS);

- temperatura pracy: od -20 do 45°C;
- wilgotność: 20-80% RHG.
- masa: 15 g;

#### **Oprogramowanie:**

- Windows XP/Vista/7.0/8.0/8.1/10.0;
- Linux

#### Chipset:

• CSR101x;

# 5. Prawidłowe usuwanie produktu (zużyty sprzęt elektryczny i elektroniczny)

![](_page_10_Picture_3.jpeg)

Materiały z opakowania nadają się w 100% do wykorzystania jako surowiec wtórny. Utylizacji opakowania należy dokonać zgodnie z przepisami lokalnymi. Materiały z opakowania należy zabezpieczyć przed dziećmi, gdyż stanowią dla nich źródło zagrożenia. Oznaczenie umieszczone na produkcie lub w odnoszących się do niego tekstach wskazuje, że produktu po upływie okresu użytkowania nie należy usuwać z innymi odpadami pochodzącymi z gospodarstw domowych. Aby uniknąć szkodliwego wpływu na środowisko naturalne i

zdrowie ludzi wskutek niekontrolowanego usuwania odpadów, prosimy o oddzielenie produktu od innego typu odpadów oraz odpowiedzialny recykling w celu promowania ponownego użycia zasobów materialnych jako stałej praktyki.

#### Właściwa utylizacja urządzenia:

- Zgodnie z dyrektywą WEEE 2012/19/EU symbolem przekreślonego kołowego kontenera na odpady(jak powyżej) oznacza się wszelkie urządzenia elektryczne i elektroniczne podlegające selektywnej zbiórce.
- Po zakończeniu okresu użytkowania nie wolno usuwać niniejszego produktu razem z normalnymi odpadami komunalnymi, lecz należy go oddać do punktu zbiórki i recyklingu urządzeń elektrycznych i elektronicznych. Informuje o tym symbol przekreślonego kołowego kontenera na odpady, umieszczony na produkcie lub w instrukcji obsługi lub opakowaniu.
- Zastosowane w urządzeniu tworzywa nadają się do powtórnego użycia zgodnie z ich oznaczeniem. Dzięki powtórnemu użyciu, wykorzystaniu materiałów lub innym formom wykorzystania zużytych urządzeń wnoszą Państwo istotny wkład w ochronę naszego środowiska naturalnego.
- Informacji o właściwym punkcie usuwania zużytych urządzeń elektrycznych i elektronicznych udzieli Państwu administracja gminna lub sprzedawca urządzenia.
- Zużyte, całkowicie rozładowane baterie i akumulatory muszą być wyrzucane do specjalnie oznakowanych pojemników, oddawane do punktów przyjmowania odpadów specjalnych lub sprzedawcom sprzętu elektrycznego.
- Użytkownicy w firmach powinni skontaktować się ze swoim dostawcą i sprawdzić warunki umowy zakupu. Produktu nie należy usuwać razem z innymi odpadami komunalnymi.

## DEKLARACJA ZGODNOŚCI NR 1/6/2014

(według ISO/IEC Guide 22)

Producent:ELSAT s.c.Adres:ul.Warszawska 32E/1, 05-500 Piaseczno k/Warszawy

# Wyrób:iNode Control PointModel:iNode:0x0b00

Producent oświadcza, że opisany powyżej wyrób jest zgodny z następującymi normami:

PN-EN 60950-1:2007/AC:2012Urządzenia techniki informatycznej. Bezpieczeństwo -<br/>Część 1: Wymagania podstawowe.

PN-ETSI EN 301 489-1 V1.9.2:2012 Kompatybilność elektromagnetyczna i zagadnienia widma radiowego (ERM). Norma kompatybilności elektromagnetycznej (EMC) dotycząca urządzeń i służb radiowych. Część 1: Wspólne wymagania techniczne.

PN-ETSI EN 301 489-3 V1.6.1:2014-03 Kompatybilność elektromagnetyczna i zagadnienia widma radiowego (ERM). Norma kompatybilności elektromagnetycznej (EMC) dotycząca urządzeń i systemów radiowych. Część 3: Wymagania szczegółowe dla urządzeń bliskiego zasięgu (SRD) pracujących na częstotliwościach pomiędzy 9 kHz i 246 GHz.

PN-ETSI EN 301 489-17 V2.2.1:2013-05 Kompatybilność elektromagnetyczna i zagadnienia widma radiowego (ERM). Norma kompatybilności elektromagnetycznej (EMC) dotycząca urządzeń i systemów radiowych. Część 17: Wymagania szczegółowe dla szerokopasmowych systemów transmisji danych.

PN-ETSI EN 300 328 V1.8.1:2013-03 Kompatybilność elektromagnetyczna i zagadnienia widma radiowego (ERM). Szerokopasmowe systemy transmisyjne. Urządzenia transmisji danych pracujące w paśmie ISM 2,4 GHz i wykorzystujące techniki modulacji szerokopasmowej. Zharmonizowana EN zapewniająca spełnianie zasadniczych wymagań zgodnie z artykułem 3.2 dyrektywy R&TTE.

PN-EN 62479:2011/Ap1:2013-07 Ocena zgodności elektronicznych i elektrycznych urządzeń małej mocy z ograniczeniami podstawowymi dotyczącymi ekspozycji ludzi w polach elektromagnetycznych (od 10 MHz do 300 GHz).

Produkt ten jest zgodny z postanowieniami następujących dyrektyw (łącznie ze wszystkimi ich zmianami i uzupełnieniami): 73/023/EEC – dyrektywa LVD 89/336/EEC – dyrektywa EMC 1999/5/EEC – dyrektywa R&TTE

Miejscowość wystawienia: Piaseczno k/Warszawy Przedstawiciel producenta: Paweł Rzepecki Stanowisko: Właściciel

Data wystawienia: 04.06.2014

Podpis:

P. Brepechi

ELSAT s.c. ul.Warszawska 32E/1 05-500 Piaseczno k/Warszawy tel.: 22 716 43 06 faks: 22 716 43 07 http://iNode.pl/